Настройка роутера ASUS для автоматического получения ір адреса.

1.Подключите кабель от интернет-провайдера к разъему роутера, обозначенному как "WAN".

2.Есть 2 способа настройки роутера, подключить роутер к сетевой карте на компьютере с помощью кабеля через порт 1 на роутере, второй способ через Wi-Fi

3. Зайдите в браузер через телефон/компьютер и перейдите по адресу **192.168.1.1**. В окне авторизации введите логин и пароль, который указан на обратной стороне роутера

4. После ввода логина и пароля осуществляется переход в настройки роутера. Здесь необходимо выбрать **Тип WAN-подключения: Автоматический IP** 

ьыстрая настроика Интернет SSID: ASUS ASUS\_5G DMZ DDNS NAT Passthro Подключение Переключатель портов Переадресация портов Общие 品 Карта сети Гостевая сеть Интернет - Подключение Диспетчер трафика RT-AC66U поддерживает несколько типов подключения к WAN (глобальная сеть). Эти виды выбираютс Родительский меню рядом с WAN тип соединения. Настройка полей различаются в зависимости от типа соединения, контроль Основные настройки USBприложение Тип WAN-подключения Автоматический ІР 🔻 AiCloud PPPOE ВКЛЮЧИТЬ WAN Статический ІР РРТР ВКЛЮЧИТЬ NAT Дополнительные настройки Включить UPnP UPnP FAQ 🔍 Да 🔍 Нет Беспроводная сеть Настройка DNS WAN Локальная сеть Подключаться к DNS-серверу 🔍 Да 🔍 Нет автоматически  $\oplus$ Интернет Настройка учетной записи

Повторите настройки с картинки:

5. Для настройки wi-fi повторите следующие настройки на своем роутере:

| Общие    |                            | F 05                                                          |                       |
|----------|----------------------------|---------------------------------------------------------------|-----------------------|
| 品        | Карта сети                 | ьеспроводная сеть - Оощие                                     |                       |
|          |                            | Установка беспроводного соединения зависит от информации ниже |                       |
| **       | Гостевая сеть              | Частотный диапазон                                            | 2.4GHz                |
| <u>M</u> | Диспетчер<br>трафика       | SSID                                                          | ASUS                  |
| •        | Родительский<br>контроль   | Скрыть SSID                                                   | ● Да О Нет            |
| *        | USB-                       | Режим беспроводной сети                                       | Auto 🔽 b/g Protection |
|          | приложение                 | Ширина канала                                                 | 20/40 MHz             |
| ~~       | AiCloud                    | Канал                                                         | Auto 🛩                |
| Д        | ополнительные<br>настройки | Метод проверки подлинности                                    | WPA2-Personal         |
| 1        | Беспроводная<br>сеть       | Шифрование WPA                                                |                       |
| ដ        | Локальная сеть             | Предварительный ключ WPA                                      | 1                     |
|          |                            | Интервал ротации сетевых ключей                               | 3600                  |
|          | Интернет                   |                                                               | Применить             |

В поле «Предварительный ключ WPA» напишите пароль, который может содержать латинские буквы и цифры. Нажмите «Применить».

6.Готово. Приятного интернет серфинга!